## Cómo «empaquetar» un proyecto para enviarlo en un solo archivo

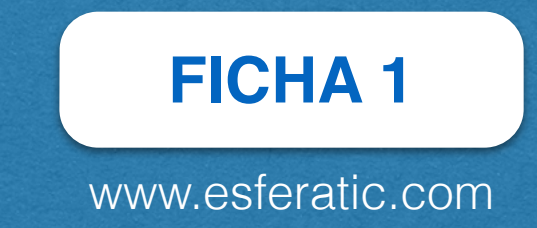

## Descargar, localizar, descomprimir, modificar, comprimir y enviar

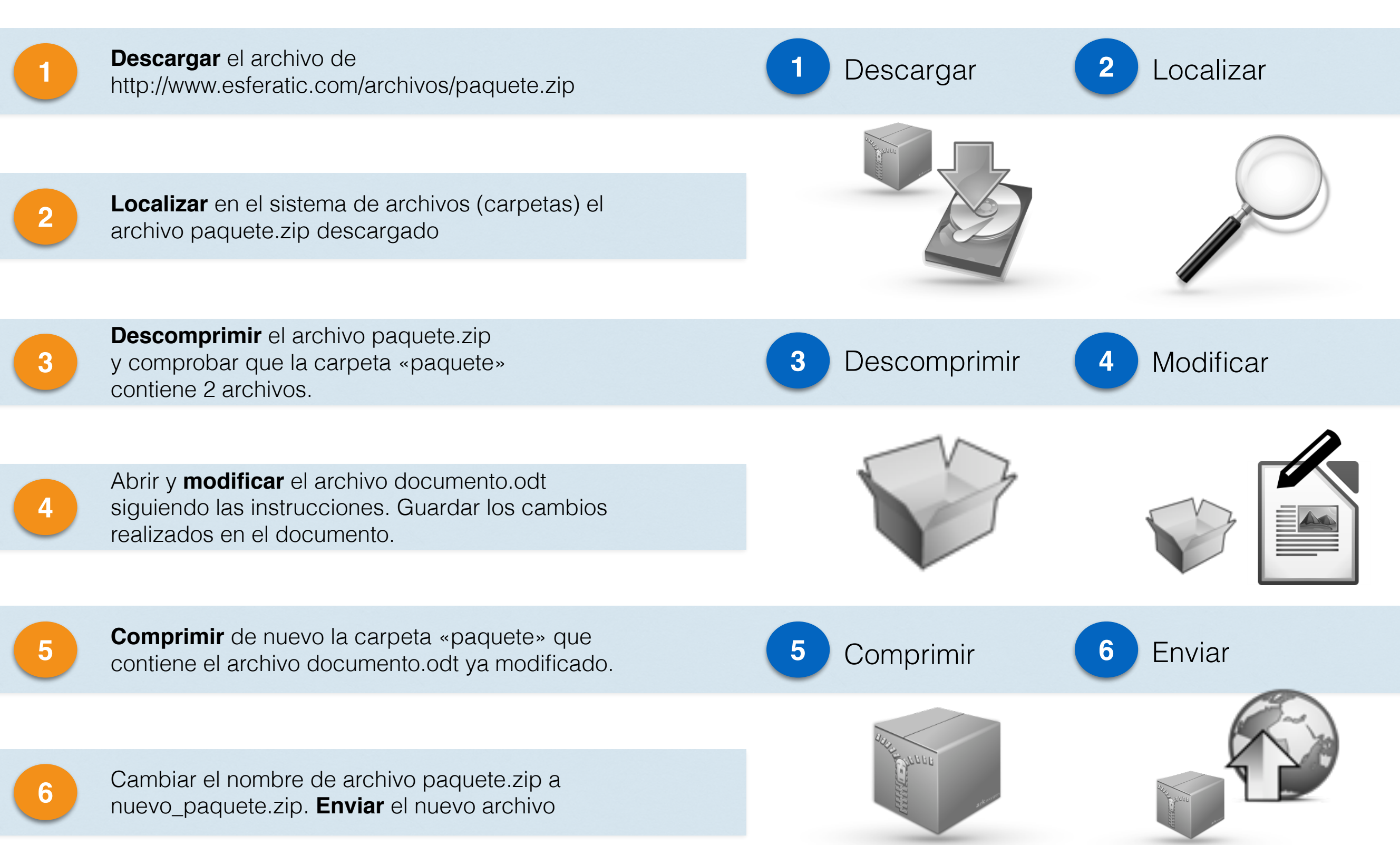